# Review Your Exam Information in the EEA ePLACE Portal

1. Log into your account and select my records.

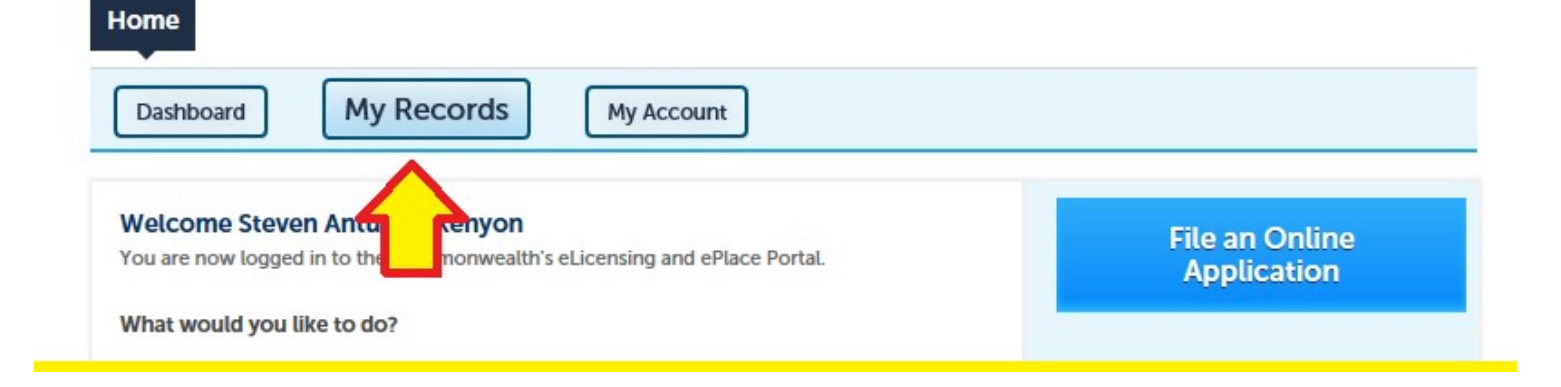

2. Click on the exam **Record ID** (hyperlink)

### MDAR

| Showi | ing 1-4 of 4   0 | ownload results   A        | Add to collection                                        |                              |                    |                |        |
|-------|------------------|----------------------------|----------------------------------------------------------|------------------------------|--------------------|----------------|--------|
|       | Date             | Identifying<br>Number      | Record Type                                              | Project Name                 | Expiration<br>Date | Status         | Action |
|       | 03/16/2018       | 18-EXAM-<br>001160         | MDAR -<br>Massachusetts<br>Pesticide Exam<br>Application | Applicator<br>(Core) License |                    | Exam Scheduled |        |
|       |                  | <b>ប</b> ្ <sub>Clid</sub> | k on Exam R                                              | eference N                   | lumber             |                |        |

3. Click on Education and then click on Examination to see your scheduled exam date and location.

## Home MDAR Applications Record 18-EXAM-001160: Add to collection Record Status: Payment Pending Payments 🔻 Record Info 🔻 Education 🔻 Examination To schedule an examination, click on the click on Examination. Then click on the Action menu and select Schedule. **Click on Education and then Examination Links Record Details** Project Description: Applicator (Core) License More Details

# Reschedule Your Exam in the EEA ePLACE Portal

Please note that the online system will only allow the applicant to reschedule their exam when they are at least 7-days before the scheduled exam. The system will NOT permit you to reschedule less than 7-days before the exam date.

1. To reschedule an exam -> Login into your ePLACE account, go to My Records

| Home                                                                                                    |                               |
|----------------------------------------------------------------------------------------------------|-------------------------------|
| Dashboard My Records My Account                                                                                            |                               |
| Walcome snaha                                                                                                    |                               |
| You are now logged in to the Commonwealth's eLicensing and ePlace Portal.                                                  | File an Online<br>Application |
| What would you like to do?                                                                                                 |                               |
| <ul> <li>File an Online Application</li> <li>Renew a License, Permit or Certificate (select "My Records" above)</li> </ul> |                               |

## 2. Click on the exam Record ID (hyperlink)

### MDAR

| Showing 1-10 of 100+   Download results   Add to collection |            |                    |                                                          |                              |                    |                |        |
|-------------------------------------------------------------|------------|--------------------|----------------------------------------------------------|------------------------------|--------------------|----------------|--------|
|                                                             | Date       | Record ID          | Record Type                                              | Exam/License<br>Category     | Expiration<br>Date | Status         | Action |
|                                                             | 09/13/2017 | 17-EXAM-<br>000491 | MDAR -<br>Massachusetts<br>Pesticide Exam<br>Application | Applicator (Core)<br>License |                    | Exam Scheduled |        |
|                                                             |            |                    |                                                          |                              |                    |                |        |

3. Select the Education Tab – Go to Examination

| Home                                                                                     |             |             |                                           |
|------------------------------------------------------------------------------------------|-------------|-------------|-------------------------------------------|
| MDAR Applications                                                                        |             |             |                                           |
| Record 17-EXAM-000491<br>Record Status: Exam Sche                                        | :<br>eduled |             | Add to collection                         |
| Record Info 🔻                                                                            | Payments 🔻  | Education 🔽 |                                           |
| To schedule an examination, click on the Examination<br>Action menu and select Schedule. |             |             | I click on Examination. Then click on the |
| Record Details                                                                           |             |             |                                           |
| Project Description:<br>Applicator (Core) Licen                                          | se          |             |                                           |
| More Details                                                                             |             |             |                                           |

4. In **Scheduled** section – information regarding your existing Exam will be there. In order to reschedule, please click on **Actions** and select **Reschedule** option from the drop down list.

| MDAR Applications                                                                                                    |                                                             |                    |                                                |
|----------------------------------------------------------------------------------------------------|-------------------------------------------------------------|--------------------|------------------------------------------------|
| Record 17-EXAM-000491:<br>Record Status: Exam Scheo                                                                                                    | luled                                                       |                    | Add to collection                              |
| Record Info 🔻                                                                                                    | Payments 🔻                                                  | Education 🔻        |                                                |
| To schedule an examin<br>Action menu and selec                                                                                                    | nation, click on the Ec<br>ct Schedule.                     | lucation Menu and  | click on Examination. Then click on the        |
| Examination                                                                                                    |                                                             |                    |                                                |
| Pending<br>There are no pending exan<br>Ready to Schedule                                                                                                    | ninations for this record.                                  |                    |                                                |
| There are no examinations                                                                                                    | ready to schedule for this re                               | ecord.             |                                                |
| Applicator License - Core Exan<br>Date and Time: 09/15/2017 Frid<br>Roster ID: 645<br>Supported Languages: English<br>Location: The Lantana 45 Scan<br>Accessibility: Yes<br>Provider: MDAR | n<br>day 09:00 PM ~ 11:00 PM<br>lon Drive Randolph MA 02368 | 2<br>United States | Actions View Details<br>3 Reschedule<br>Cancel |
| Completed                                                                                                    |                                                             |                    |                                                |
| There are no completed ex                                                                                                    | aminations for this record.                                 |                    |                                                |

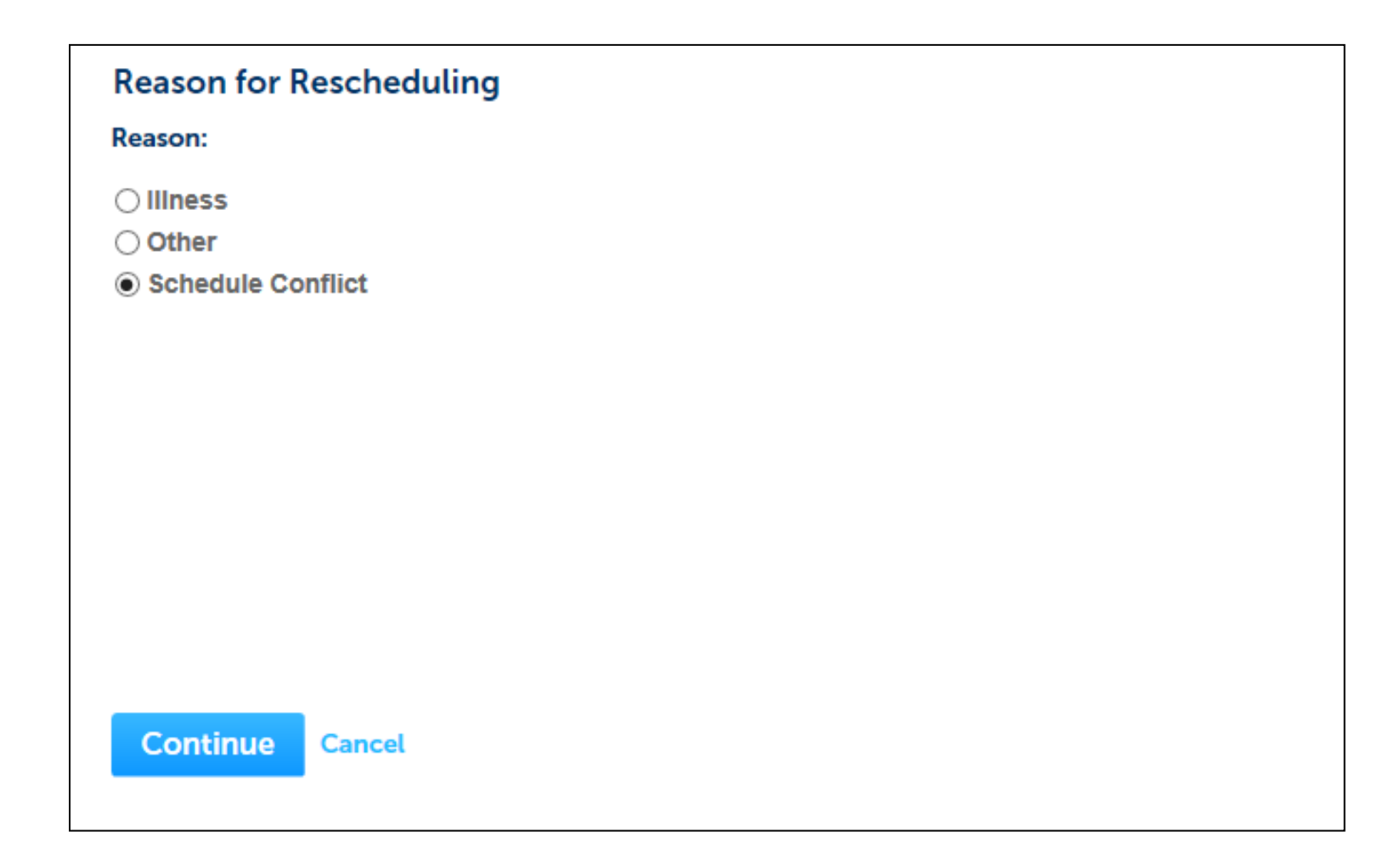

6. Now you can see examination schedule. Please select the other alternative exam date and click continue.

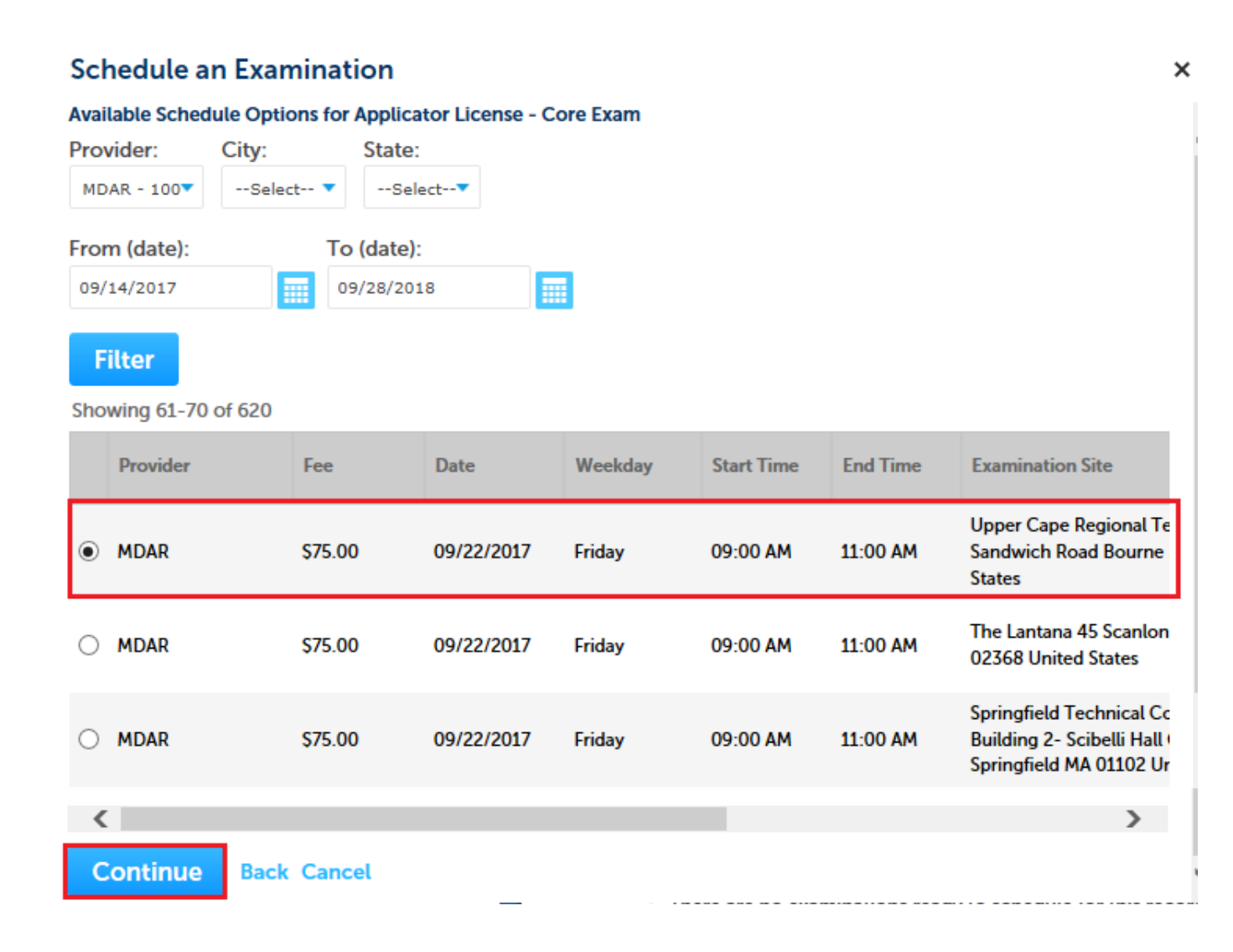

7. Please check the examination details on the confirmation page and click **Confirm** to reschedule exam.

## **Schedule an Examination**

#### Confirm your selection and fill in the required information, if any.

| Examination:         | Applicator License - Core Exam                                                       |
|----------------------|--------------------------------------------------------------------------------------|
| Provider:            | MDAR                                                                                 |
| Time:                | 09/22/2017 Friday 09:00 AM ~ 11:00 AM                                                |
| Supported Languages: | English                                                                              |
| Location:            | Upper Cape Regional Technical School 220 Sandwich Road Bourne MA 02532 United States |
| Available Seats:     | 200                                                                                  |
| Accessibility:       | Kes                                                                                  |

×

Instructions: Passing score should be 87 or higher.

#### Accessibility:

In the event that you need to request a reasonable accommodation due to disability, please contact Steven Antunes-Kenyon, Pesticide Operations Coordinator, at steve.kenyon@state.ma.us or 617-626-1784 for additional information. Please be advised that you will be required to submit documentation to obtain a reasonable accommodation, which shall be determined by the Massachusetts Department of Agricultural Resources in accordance with M.G.L. c. 151B, the Americans With Disabilities Act, and any other applicable state or federal law.

#### **Driving Directions:**

Please use Google Maps (https://www.google.com/maps) for detailed directions.

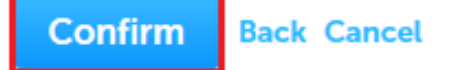